# Příklad 3

## Zadání příkladu:

Máme k dispozici následující hodnoty věku pracovníků jisté firmy:

45, 22, 28, 31, 39, 35, 44, 48, 52, 36, 27, 26, 35, 47, 58, 54, 47, 41, 33, 32, 55, 24, 22, 25, 38, 34, 45, 47, 31, 30, 33, 43, 58, 29, 28.

Uspořádejte údaje to tabulky intervalového rozdělení četností a od každého typu četností jednu vyberte a interpretujte. Vytvořené intervalové rozdělení četností znázorněte vhodným typem grafu.

## Vypracování příkladu:

Rozsah souboru = n = 35

Počet intervalů stanovíme pomocí Sturgesova pravidla:  $k \approx 1 + 3,3 \log_{10} n = 1 + 3,3 \log_{10} 35 \doteq 6$ 

V souboru určíme základní potřebné charakteristiky:

 $x_{\min} = 22$ ;  $x_{\max} = 58$ ;  $R = x_{\min} - x_{\max} = 36$ 

- Aby bylo intervalové rozdělení přehledné a hranice intervalů byly tvořeny celými čísly, zvolíme jako dolní mez prvního intervalu číslo 20 a jako horní mez posledního intervalu číslo 62. Rozpětí těchto čísel je 42, po rozdělení na 6 intervalů je délka intervalu 7.
- U každého intervalu je třeba stanovit jeho střed, který lze v případě potřeby používat k výpočtům.
- Pravidlo pro zařazování hodnot do intervalů: hodnoty na hranici intervalů jsou zařazovány do nižšího intervalu.

| Hranice               | Střed                 |       |        | Kumulativní četnost |           |
|-----------------------|-----------------------|-------|--------|---------------------|-----------|
| intervalu<br>v letech | intervalu<br>v letech | $n_i$ | $p_i$  | absolutní           | relativní |
| 20-27                 | 23,5                  | 6     | 0,1714 | 6                   | 0,1714    |
| 27-34                 | 30,5                  | 10    | 0,2857 | 16                  | 0,4571    |
| 34-41                 | 37,5                  | 6     | 0,1714 | 22                  | 0,6286    |
| 41-48                 | 44,5                  | 8     | 0,2286 | 30                  | 0,8571    |
| 48-55                 | 51,5                  | 3     | 0,0857 | 33                  | 0,9429    |
| 55-62                 | 58,5                  | 2     | 0,0571 | 35                  | 1,0000    |
| Celkem                | Х                     | 35    | 1,0000 | Х                   | Х         |

Tabulka intervalového rozdělení četností věku pracovníků

## Interpretace:

Celkem 10 pracovníků je ve věku od 27 do 34 let.

Z celkového počtu pracovníků jich je 17,14 % ve věku od 34 do 41 let.

Celkem 30 pracovníků je ve věku od 20 do 48 let.

Z celkového počtu pracovníků je 94,29 % ve věku od 20 do 55 let.

Vhodným typem grafu pro znázornění intervalového rozdělení četností je histogram četností.

Technická univerzita v Liberci Ekonomická fakulta Katedra ekonomické statistiky

#### **SPSS 28:**

Vytvořit proměnnou (data vložit do sloupce).

Tranform – Visual Binning

Proměnnou přesunout doprava do pole Variable(s).

Potvrdit Continue. Otevře se tabulka Visual Binning.

Do Binned Variable zadat název pomocné proměnné, např. VěkB.

V Upper Endpoints nechat zaškrtnuto Included.

Stisknout tlačítko Make Cutpoints ... V tabulce Make Cutpoints doplnit potřebné údaje.

First Cutpoint Location: horní mez prvního intervalu (27).

Number of Cutpoints: počet intervalů - 1 (5).

Width: nutno přepsat na požadovanou hodnotu (7).

Potvrdit Apply.

V tabulce Visual Binning stisknout tlačítko Make Labels ...

Potvrdit OK.

Objeví se informace o vytvoření nové proměnné VěkB, tu potvrdit OK.

Proměnná VěkB se vytvoří v datovém listu. S ní budeme nadále pracovat.

Analyze – Descriptive Statistics – Frequencies

Proměnnou VěkB přesunout doprava do pole Variable(s).

Tlačítko Charts: v Chart Type zaškrtnout Histograms, potvrdit Continue, OK.

| Ver (Binned) |         |           |         |               |            |  |  |  |  |  |
|--------------|---------|-----------|---------|---------------|------------|--|--|--|--|--|
|              |         |           |         |               | Cumulative |  |  |  |  |  |
|              |         | Frequency | Percent | Valid Percent | Percent    |  |  |  |  |  |
| Valid        | <= 27   | 6         | 17,1    | 17,1          | 17,1       |  |  |  |  |  |
|              | 28 - 34 | 10        | 28,6    | 28,6          | 45,7       |  |  |  |  |  |
|              | 35 - 41 | 6         | 17,1    | 17,1          | 62,9       |  |  |  |  |  |
|              | 42 - 48 | 8         | 22,9    | 22,9          | 85,7       |  |  |  |  |  |
|              | 49 - 55 | 3         | 8,6     | 8,6           | 94,3       |  |  |  |  |  |
|              | 56+     | 2         | 5,7     | 5,7           | 100,0      |  |  |  |  |  |
|              | Total   | 35        | 100,0   | 100,0         |            |  |  |  |  |  |

Věk (Binned)

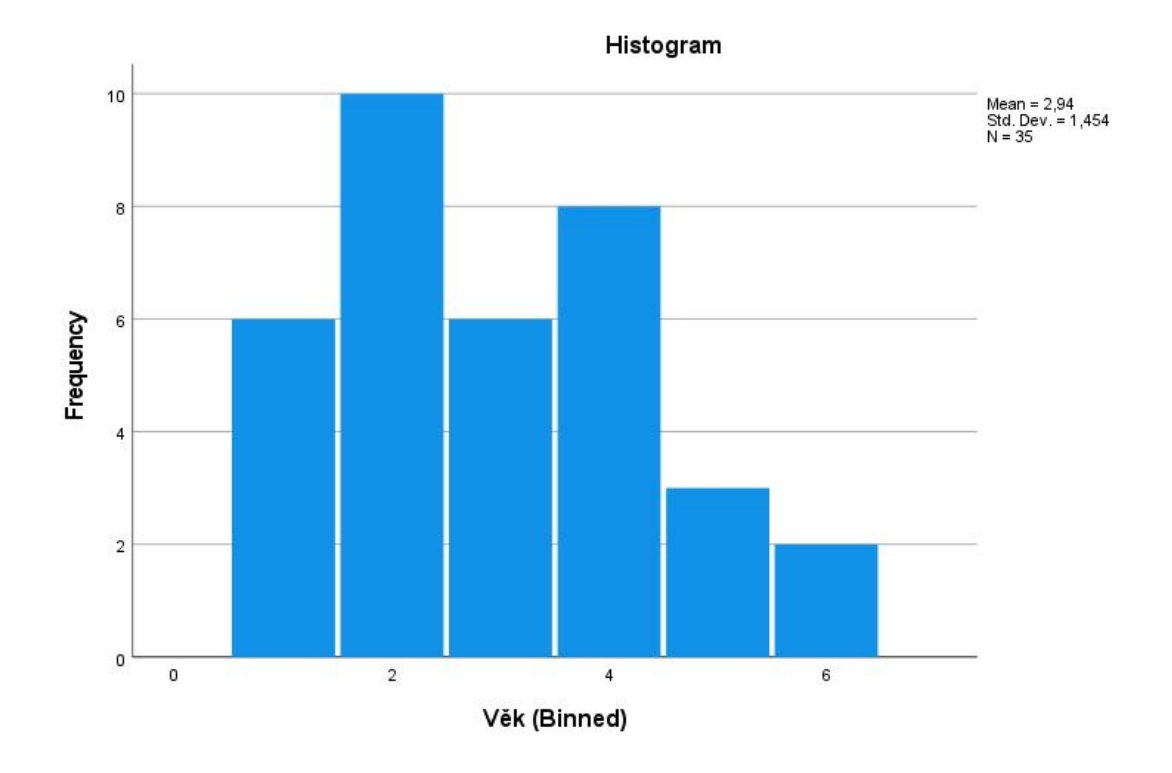

### Excel:

Do prvního sloupce zadáme data. Dále určíme počet intervalů, šířku intervalu a hranice intervalů (viz postup v ručním řešení příkladu). Horní hranice intervalů zadáme do vedlejšího sloupce. Vedle sloupce, ve kterém jsou horní hranice intervalů, podsvítíme vedlejší pole.

Automatické shrnutí – Další funkce – Vložit funkci – Statistické – Četnosti

V panelu Argumenty funkce zadáme do jednotlivých řádků:

Data: hodnoty proměnné

Hodnoty: horní hranice intervalů

Zadání argumentů funkce je nutno potvrdit stiskem kláves Ctrl+Shift+Enter.

Dole vytvoříme součtový řádek:

Vzorce – Mat. a trig. – SUMA.

Do sloupce vedle absolutních četností vypočteme relativní četnosti:

Postupně zadáváme pro jednotlivé obměny:

= absolutní četnost/ rozsah souboru.

Dole vytvoříme součtový řádek:

#### Vzorce – Mat. a trig. – SUMA.

Do sloupce vedle relativních četností vypočteme kumulativní absolutní četnosti:

Postupně zadáváme pro jednotlivé obměny:

= absolutní četnost pro první obměnu + absolutní četnost pro druhou obměnu atd.
Dole vytvoříme součtový řádek:

#### Vzorce – Mat. a trig. – SUMA.

Do sloupce vedle relativních četností vypočteme kumulativní relativní četnosti:

Postupně zadáváme pro jednotlivé obměny:

= relativní četnost pro první obměnu + relativní četnost pro druhou obměnu atd.
Dole vytvoříme součtový řádek:

Vzorce – Mat. a trig. – SUMA.

#### Sloupcový graf:

Vložení – Graf – Sloupcový

Jako data uvedeme četnosti jednotlivých intervalů.